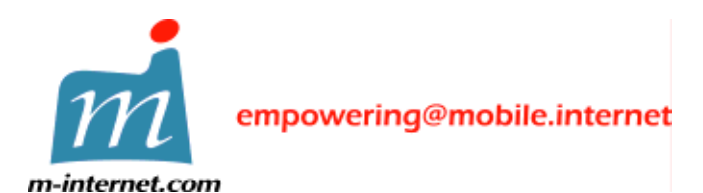

中国香港特别行政区湾仔港湾道十八号中环广场三十五楼 电话 +852 2593 1328 传真+852 2891 5888

# MP3Go v1.02

• 诺基亚 9200 系列通信器的 MP3 音乐播放器

# 简易使用指南

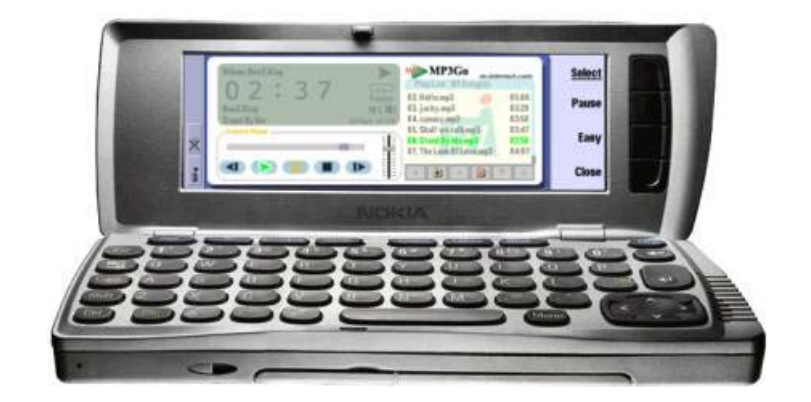

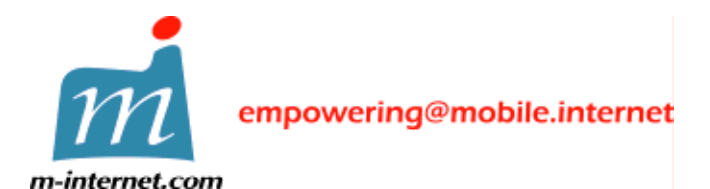

中国香港特别行政区湾仔港湾道十八号中环广场三十五楼 电话 +852 2593 1328 传真+852 2891 5888

## 1. 功能简介

- 支援 MPEG-1 layer 3 档案 64k/128k/256k/320k 位元速率
- 支援.m3u 播放表档案格式,兼容 NullSoft WinAmp (汇入/汇出), 以及 Microsoft Media Player (汇入)
- 当收到来电的时候, **MP3Go** 会 "自动暂停" 播放音乐, 当通话终止时 会自动继续 "播放" 原来的音乐
- 用家更可使用 "面板" (Skin) 更改面板背景

## 2. 系统最底要求

- 诺基亚 9200 系列通信器并配置多媒体记忆片 (MMC) , 至少 700k 未使用的主记忆体
- 一台卓面计算机并已安装诺基亚9200系列通信器 Nokia PC Suite
- 诺基亚 9200 系列通信器已经使用红外线或 DLR-2 RS-232 连接电缆连接上卓面计算机
- 建议 MP3 音乐挡置于多媒体记忆片(MMC)

#### 3. 安装程序

- a) 请确定诺基亚 9200 系列通信器已经连接上卓面计算机
- b) 在桌面雷脑内双响档案 MP3Go102.SIS。软体将会自动安装到 诺基亚 通信器

| Installing 'MP3Go102.5I5' | × |
|---------------------------|---|
|                           |   |
| Installing 'MP3Go102.SIS' |   |
| Cancel                    |   |

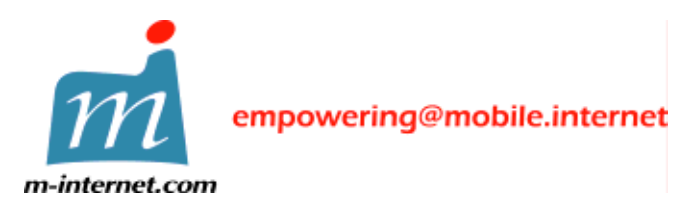

中国香港特别行政区湾仔港湾道十八号中环广场三十五楼 电话 +852 2593 1328 传真+852 2891 5888

| Installation security warning             | × |  |
|-------------------------------------------|---|--|
|                                           |   |  |
|                                           |   |  |
|                                           |   |  |
| Identity of supplier cannot be guaranteed |   |  |
| Install at your own risk                  |   |  |
|                                           |   |  |
|                                           |   |  |
|                                           |   |  |
| Linstall anyway Details Cancel            |   |  |

当上述画面显示时,只须按下 "Install anyway" 按钮,软体会断续 安装到 诺基亚通信器

| About to install application           | × |
|----------------------------------------|---|
|                                        |   |
|                                        |   |
| MP3Go 1.02(130502)                     |   |
| m-internet.com Ltd.                    |   |
| Continue with installation?            |   |
|                                        |   |
| <u>Next</u> ≥ <u>S</u> ignature Cancel |   |

MP3Go 软体套装包括:英文·英国,中文·台湾 (繁体)及中文·中国 大陆(简体)语言版本。安装程式会确定你的诺基亚通信器的语言系统, 然后安装相应 MP3Go 语言版本

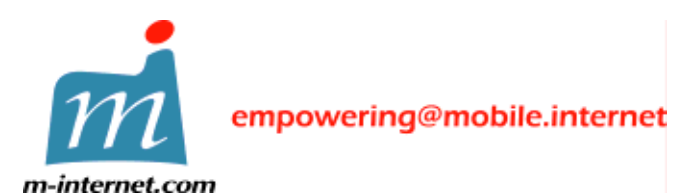

m-internet.com Ltd.

http://m-internet.com

中国香港特别行政区湾仔港湾道十八号中环广场三十五楼 电话 +852 2593 1328 传真+852 2891 5888

| Select language                             | ×      |
|---------------------------------------------|--------|
| Select installation language for 'MP3Go'    |        |
| UK English<br>Taiwan Chinese<br>Prc Chinese |        |
| ( <u>N</u> ext>                             | Cancel |

如果你的诺基亚通信器的语言系统不在上列中,上述画面会显示并且让你选择 **MP3Go**语言版本。选择安装语言,按 "**Next**" 按钮继续

| Select disk                                 | x |
|---------------------------------------------|---|
| Select installation disk for 'MP3Go'        |   |
| C [] (1305 Kb free)                         |   |
| D [ND NAME ] (36345 KD ree)                 |   |
|                                             |   |
|                                             |   |
|                                             |   |
| (Up to 886Kb of disk space may be required) |   |
| <u>N</u> ext > Cancel                       |   |
|                                             | - |

可选择安装 MP3Go 到主记忆体或 MMC 贮存卡(推荐)

- Extras
- c) 在诺基亚通信器内按下 "Extra"或 "其他" 按钮 选择开启 MP3Go
- d) 如果首次开启 MP3Go, 必须输入注册码

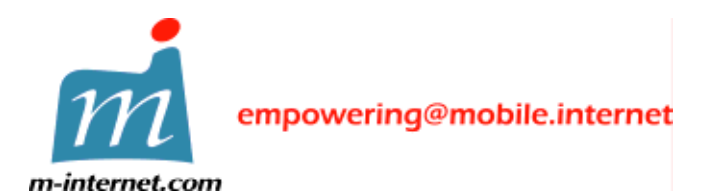

m-internet.com Ltd.中国香港特别行政区湾仔港湾道十八号中环广场三十五楼http://m-internet.com电话 +852 2593 1328传真+852 2891 5888

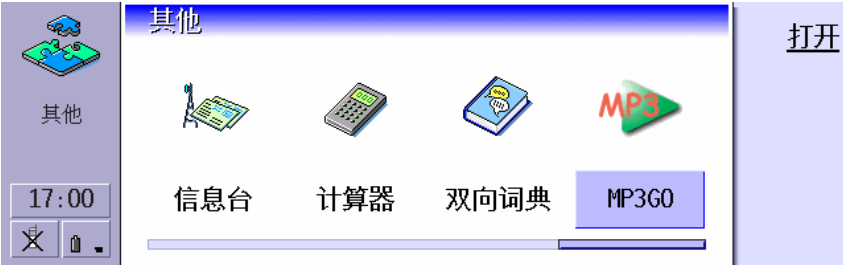

#### 注意事项:

注册码是根据你的诺基亚 9200 系列通信器的 IMEI (GSM 电话独特的 机器码)产生。 你必须向 m-internet.com Ltd. 提供 IMEI,以便产生你的注册码。

在电话键盘上按 \*#06#, IMEI 将会显示在电话屏幕上。 IMEI 为十五位的数字。请将 IMEI 以电子邮件方式送到 support@m-internet.com 注册码会以电子邮件回覆。

你仅能安装 MP3Go 在一台诺基亚通信器里!

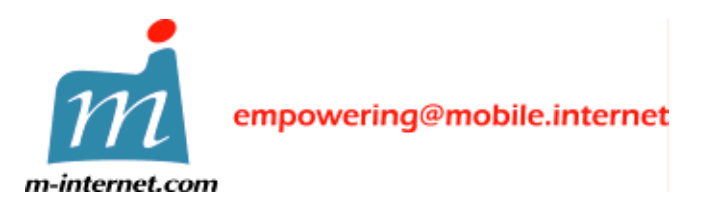

中国香港特别行政区湾仔港湾道十八号中环广场三十五楼 电话 +852 2593 1328 传真+852 2891 5888

#### 4. 快速播放 MP3 音乐挡

a) 按下 "资料夹" 按钮,选择储存 MP3 音乐挡的资料夹 (预设先显示 MMC 目录)

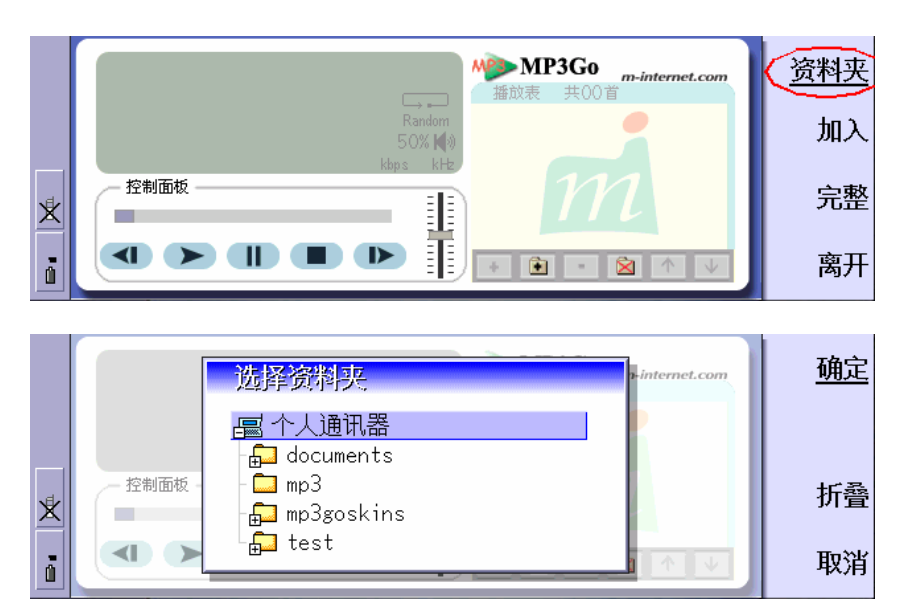

b) 按下 "播放" 按钮播放 MP3 音乐

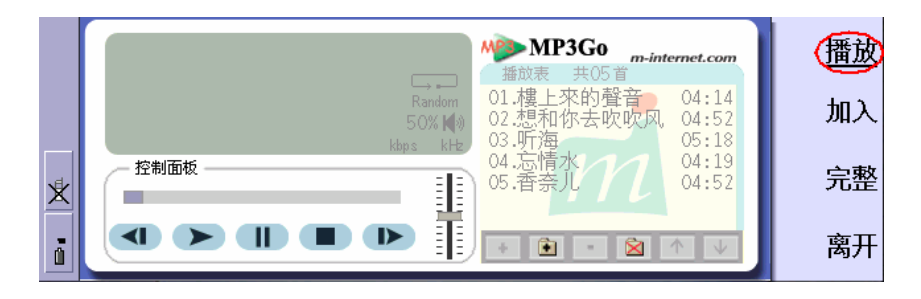

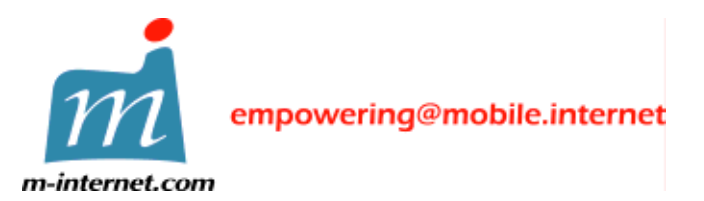

中国香港特别行政区湾仔港湾道十八号中环广场三十五楼 电话 +852 2593 1328 传真+852 2891 5888

在播放歌曲时,可以按右面的 "暂停"及 "停止" 按钮控制歌曲播放

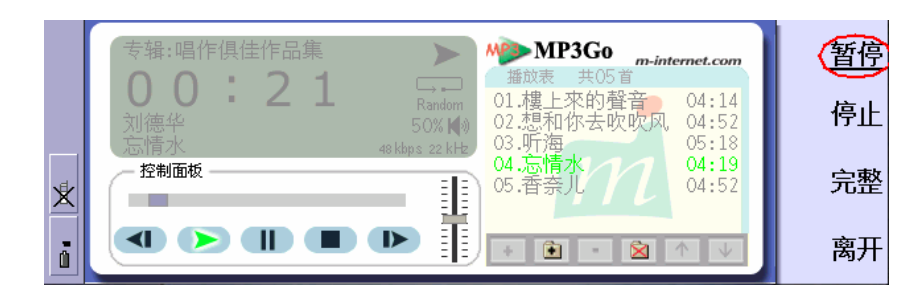

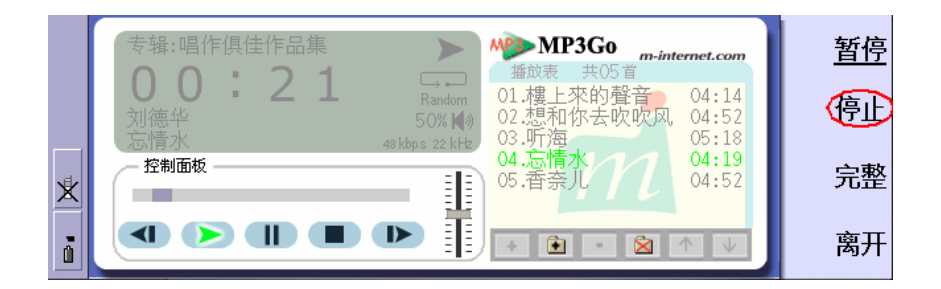

c) 按下 "Ctrl+E" 或右面的 "离开" 按钮离开程式

在播放歌曲时,可以使用以下热键 (Hot Keys)

上游标:增加音量

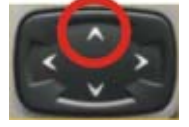

在游标:播放前一首歌曲

下游标:降低音量

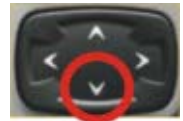

右游标:播放后一首歌曲

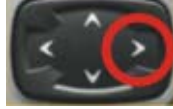

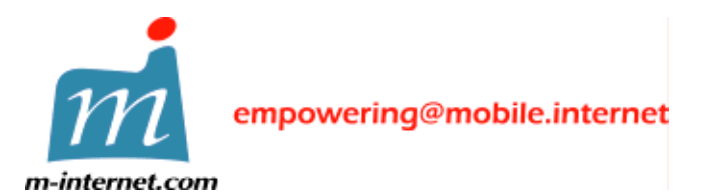

中国香港特别行政区湾仔港湾道十八号中环广场三十五楼 电话 +852 2593 1328 传真+852 2891 5888

按下热键 "1" 至 "0", 立刻播放播放表内第一首至第十首歌曲; 下热键 "Q" 至 "P", 立刻播放播放表内第十一首至第二十首歌曲。

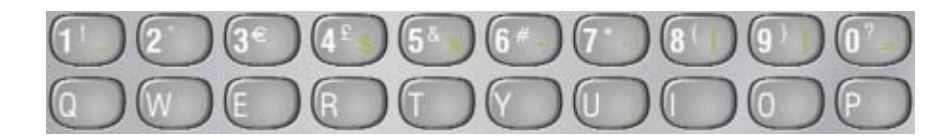

如在播放表内未能显示歌曲名称,可能是由于MP3挡案内缺少了ID3Tag 资料,请尝试:

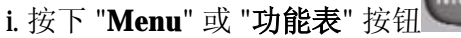

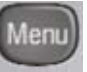

ii. 选择 "选项" 功能表, 选择 "显示挡案名称" (预设 "显示歌曲名称)。

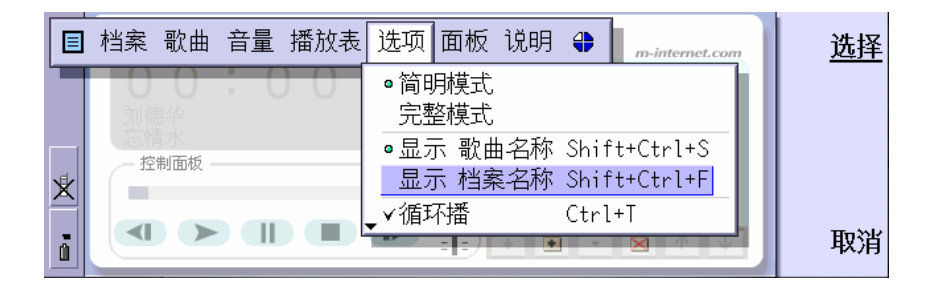

可选择以下方式播放歌曲:

- 内置扬声器
- 免持耳筒
- 内置式耳筒

#### 重要事项:

请确定所有你播放的MP3歌曲挡案均来自合法的来源并且是合法获得。 播放未经许可的MP3歌曲是非法的并且违犯歌曲拥有人的版权。

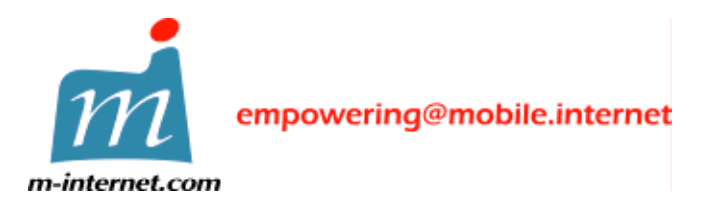

中国香港特别行政区湾仔港湾道十八号中环广场三十五楼 电话 +852 2593 1328 传真+852 2891 5888

#### 5. 套用面板模式

MP3Go 包含一套标准面板。在面板 "功能表" 选择 "套用"。

请注意:如套用 **MP3Go** 面板模式,最少的主记忆体使用量为 1.3M。 比较使用普通面板模式使用的 700k 主记忆体为高。

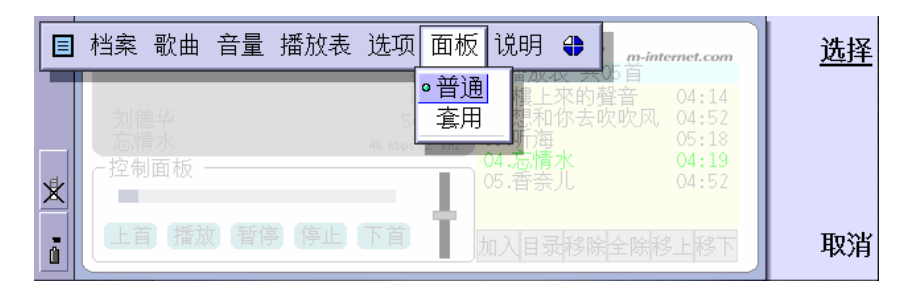

#### 6. 使用及安装额外的 MP3Go 面板挡 Golden (选择安装)

- a) 请确定诺基亚 9200 系列通信器已经连接上卓面计算机
- b) 在桌面雷脑内双响档案MP3Go102SkinGolden.SIS。面板挡 将会自动安装到诺基亚通信器
- c) 启动 MP3Go, 按下 "Menu" 或 "功能表" 按钮,选择 "面板", "套用"。选择 Golden

|   |                    | 页面板说明                                                                                                    | <u>选择</u> |
|---|--------------------|----------------------------------------------------------------------------------------------------|-----------|
| * | 刘德华<br>5情水<br>控制面板 | 普通<br>● 套用<br>▼标准<br>Golden<br>・<br>なの<br>本的<br>を<br>中<br>の<br>な<br>・<br>な<br>の<br>の<br>な<br>・<br>な<br>の<br>の<br>な<br>・<br>な<br>の<br>の<br>な<br>・<br>な<br>の<br>の<br>な<br>・<br>な<br>の<br>の<br>な<br>・<br>の<br>の<br>の<br>の<br>の<br>の<br>の<br>の<br>の<br>の<br>の<br>の<br>の |           |
| ů |                    |                                                                                                    | 取消        |

d) 现在 MP3Go 正使用 Golden 面板

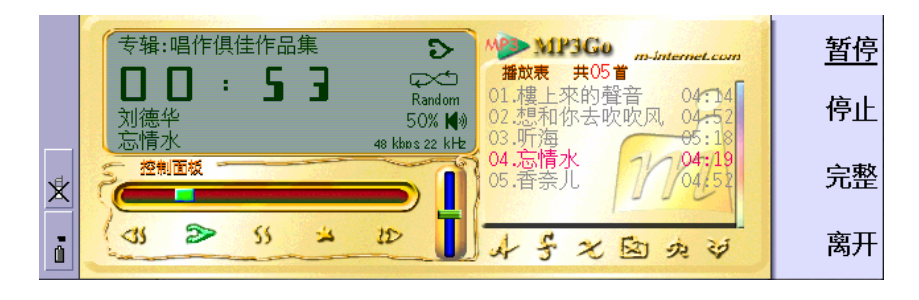

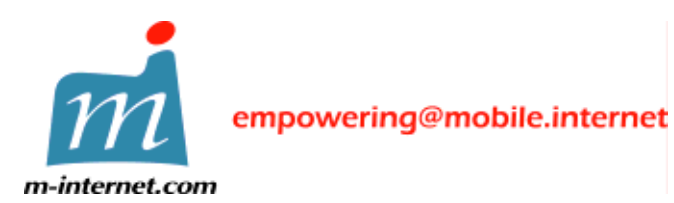

中国香港特别行政区湾仔港湾道十八号中环广场三十五楼 电话 +852 2593 1328 传真+852 2891 5888

## 7. 联络我们

一般查询及软体更新资讯:

电邮到: info@m-internet.com

产品支援:

电邮到: support@m-internet.com

销售:

电邮到: sales@m-internet.com